# How do I configure a VPN tunnel between the DSL-G804V and the DFL-200/DFL-700/DFL-1100 firewall?

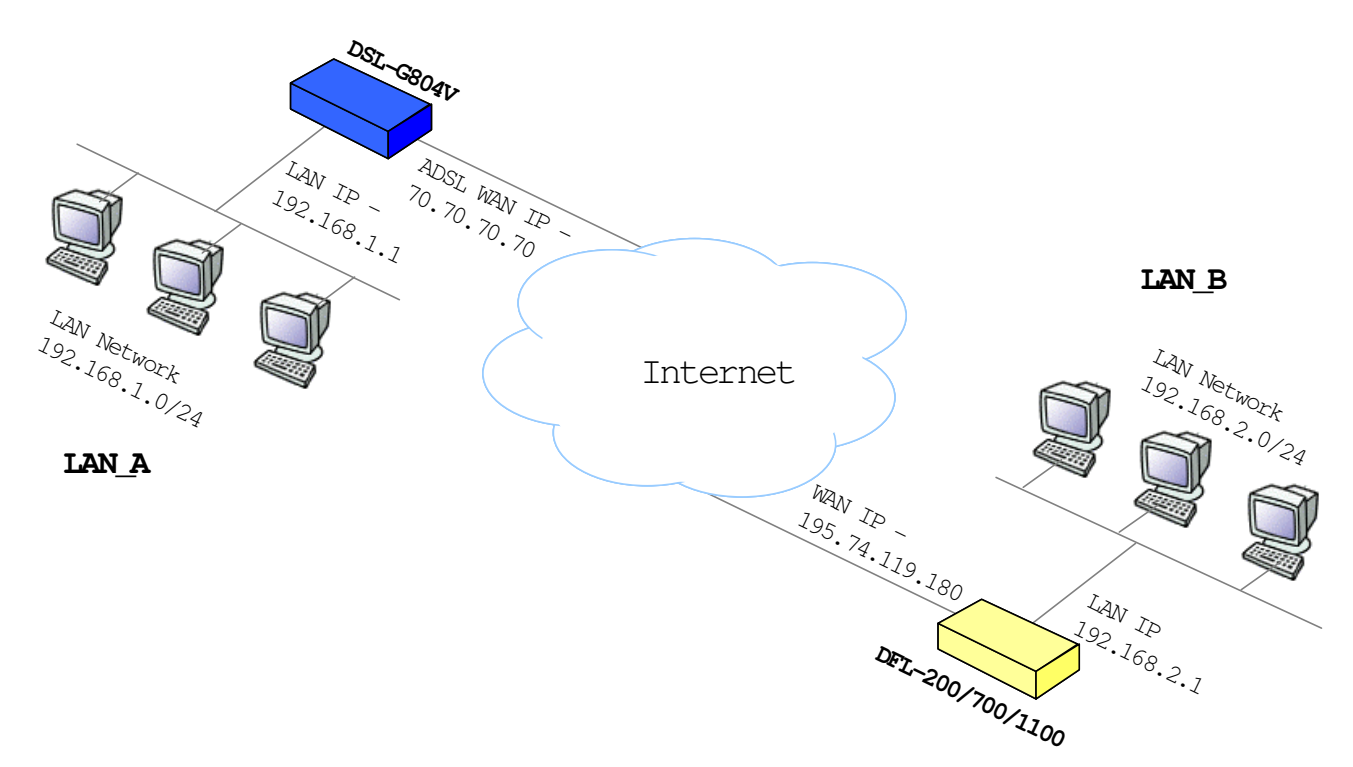

## Configuring the DSL-G804V

Open a web browser and type the IP address of the DSL-G804V in the address bar (default is 192.168.1.1). Press Enter.
 Enter the username and password (default is admin/admin). Click on OK to login.

| Enter Netv | vork Passwor       | d                             | ? × |
|------------|--------------------|-------------------------------|-----|
| <b>?</b> > | Please type yo     | ur user name and password.    |     |
| গ          | Site:              | 192.168.1.1                   |     |
|            | Realm              | WebAdmin                      |     |
|            | <u>U</u> ser Name  | admin                         |     |
|            | <u>P</u> assword   | ****                          |     |
|            | $\Box$ Save this p | assword in your password list |     |
|            |                    | OK Can                        | cel |
| _          |                    |                               |     |

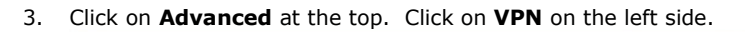

| <b>D-Link</b><br>Building Networks for People |                                                                                                    |                                                                                                    | Wireles                                                                                                  | s ADSL VI                                                                                   | PN Router                                               |
|-----------------------------------------------|----------------------------------------------------------------------------------------------------|----------------------------------------------------------------------------------------------------|----------------------------------------------------------------------------------------------------|---------------------------------------------------------------------------------------------|---------------------------------------------------------|
| DSL-G804V                                     | Home                                                                                                | Advanced                                                                                                    | Tools                                                                                                    | Status                                                                                      | Help                                                    |
| Wizard<br>WAN<br>LAN<br>Wireless              | Setup Wizar<br>The DSL-G804<br>small business<br>G804V to comm<br>setup will allo<br>setup wizard s | d<br>V is a Wireless ADS<br>s networking. The se<br>ect to your ISP (Inte<br>w you to have Inter<br>tep by step to confi | L VPN Router w<br>tup wizard will<br>met Service Pr<br>net access withi<br>gure the DSL-G8<br>Run Wizard | hich is ideal for h<br>guide you to conf<br>ovider). The DSL-(<br>n minutes. Please<br>04V. | ome and<br>igure the DSL-<br>3804V's easy<br>follow the |
| DHCP<br>DNS Relay                             |                                                                                                    |                                                                                                    |                                                                                                    |                                                                                             | Help                                                    |

4. Click on the **IPsec** option button.

| D-Link<br>Building Networks for People |              |                | Wireles            | s ADSL V             | PN Router |
|----------------------------------------|--------------|----------------|--------------------|----------------------|-----------|
| SL-G804V                               | Home         | Advanced       | Tools              | Status               | Help      |
| and and a second                       | VPN          |                |                    |                      |           |
|                                        | ● PPTP       | O IPSec        | 0                  | L2TP                 |           |
| Virtual Server                         | PPTP         |                |                    |                      |           |
| Firewall                               | Connection   | Name           |                    |                      |           |
|                                        | Connection   | Type Remote    | Access 💌           |                      |           |
| VPN                                    | Service Type | e Dial out     | ( Connect to below | Server IP address or | FQDN) 🔽   |
| DDNS                                   | IP Address   |                |                    |                      |           |
|                                        | Account Co   | nfiguration    |                    |                      |           |
| Routing                                | Username     |                |                    |                      |           |
| Wireless                               | Password     |                |                    |                      |           |
| THEESS                                 | Authenticati | on Type Chap(A | uto) 🔽             |                      |           |
| ADSL                                   | Idle Timeou  | t O            | minutes            |                      |           |
|                                        | Active as    | default route  |                    |                      |           |
| IP QoS                                 | Encryption   | Setting        |                    |                      |           |

| D-Link<br>Building Networks for People |                          | Wirolo               |            | DN Doutor                     |
|----------------------------------------|--------------------------|----------------------|------------|-------------------------------|
|                                        |                          | vvireie              | SS ADOL VI | riv Roulei                    |
|                                        | Home Advanc              | ed Tools             | Status     | Help                          |
| D3L-08044                              | VPN                      |                      |            | 15896-c                       |
| - Comment                              | ⊙ РРТР                   | IPSec (              | L2TP       |                               |
| Virtual Server                         | IPSec                    |                      | _          |                               |
|                                        | Connection Name          | to_dfl-700           |            |                               |
| Firewall                               | Local Network            | Subnet 💙             |            |                               |
|                                        | IP Address               | 192.168.1.0          |            |                               |
| VPN                                    | Netmask                  | 255.255.255.0        |            |                               |
|                                        | Remote Secure Gateway IP | 195.74.119.180       |            |                               |
| DDNS                                   | Remote Network           | Subnet 💌             |            |                               |
| Routing                                | IP Address               | 192.168.2.0          |            |                               |
| Kouting                                | Netmask                  | 255.255.255.0        |            |                               |
| Wireless                               | Proposal                 | ⊙ESP ○AH             |            |                               |
|                                        | Authentication Type      | MD5 💌                |            |                               |
| ADSL                                   | Encryption               | 3DES 💌               |            |                               |
|                                        | Perfect Forward Secrecy  | MODP 1024 (Group 2)  | <b>~</b>   |                               |
| IP QoS                                 | Pre-shared Key           | thisismypresharedkey |            |                               |
| Time Slices                            |                          |                      | 3          | 3 0                           |
| Email                                  | VPN/IPSec List           |                      | Apply C    | ancel Help<br>ew IPSec Status |

5. Configure the following to create IPsec connection to the DFL-700:

- a) Connection Name type in the connection name
   b) Local Network Select subnet
- c) IP address type in the local IP network (192.168.1.0)
- d) Netmask type in the local IP subnet (255.255.255.0)
  e) Remote Secure Gateway type in the remote gateway (195.74.119.180)
- f) Remote Network Select subnet
- g) IP address type in the local IP network (192.168.2.0)
- h) Netmask type in the local IP subnet (255.255.255.0)
  i) Proposal select ESP
- Authentication Type select the authentication type (MD5) j)
- k) Encryption - select the Encryption type (3DES)
- I) Perfect Forward Secrecy select the PFS group (Group2)
- m) Pre-shared key type the pre-shared key

#### Click on Apply when done.

6. The profile will now be shown at the bottom of the screen. Click on the green check icon to enable the profile.

| VPN/IP     | Sec List                        |                               |                   |                         | View IP | Sec Status |
|------------|---------------------------------|-------------------------------|-------------------|-------------------------|---------|------------|
| Name       | Local Subnet                    | Remote<br>Subnet              | Remote<br>Gateway | IPSec Proposal          | Enable  | Action     |
| to_dfl-700 | ) 192.168.1.0<br>/255.255.255.0 | 192.168.2.0<br>/255.255.255.0 | 195.74.119.180    | AH:none<br>ESP:md5,3DES | No      | V 🛛 🗎      |

7. The profile will now show up as enabled.

| VPN/IP     | Sec List                      |                               |                   |                         | View IP | Sec Status |
|------------|-------------------------------|-------------------------------|-------------------|-------------------------|---------|------------|
| Name       | Local Subnet                  | Remote<br>Subnet              | Remote<br>Gateway | IPSec Proposal          | Enable  | Action     |
| to_dfl-700 | 192.168.1.0<br>/255.255.255.0 | 192.168.2.0<br>/255.255.255.0 | 195.74.119.180    | AH:none<br>ESP:md5,3DES | Yes     | x          |

8. Click on **Tools** at the top.

| D-Link<br>Building Networks for People |              |           |              | Wirele | ss ADSL \ | /PN F  | Router |  |
|----------------------------------------|--------------|-----------|--------------|--------|-----------|--------|--------|--|
| DSL-G804V                              | Hor          | ne A      | dvanced      | Tools  | Status    | ) H    | elp    |  |
|                                        | Currer       | t Defined | Users        |        |           |        |        |  |
| - C                                    | Username     |           |              |        |           |        |        |  |
| Admin                                  | New Password |           |              |        |           |        |        |  |
| Date & Time                            |              | Recor     | Valid fa     | ilse 💌 | ]         |        |        |  |
|                                        |              |           | Comment      |        | ]         |        |        |  |
| System                                 |              |           |              |        | _         | _      | _      |  |
| Firmware                               |              |           |              |        | <b>V</b>  | 23     | 0      |  |
|                                        | Valid        | User      | Comment      |        | Apply     | Cancel | нер    |  |
| Remote Access                          | true         | admin     | Default admi | n user |           |        |        |  |
| Logout                                 |              |           |              |        |           |        |        |  |

9. Click on **System** on the left side. Click on the **Save** button to permanently save the changes to device memory.

| D-Link<br>Building Networks for People |                                          |                                                       | Wireles                                 | ss ADSL VF                                       | PN Router                             |
|----------------------------------------|------------------------------------------|-------------------------------------------------------|-----------------------------------------|--------------------------------------------------|---------------------------------------|
| DSL-G804V                              | Home                                     | Advanced                                              | Tools                                   | Status                                           | Help                                  |
| and a second                           | System Sett                              | ings                                                  |                                         |                                                  |                                       |
|                                        | Save Settings To<br>Backup Setting       | Local Hard Drive                                      |                                         |                                                  |                                       |
| Admin Date & Time                      | Load Settings Fr                         | om Local Hard Drive<br>Browse                         |                                         |                                                  |                                       |
| System                                 | Save Config to D                         | evice Memory                                          |                                         |                                                  |                                       |
|                                        | Please click 'Sav                        | e' to start saving config                             | uration to device r                     | nemory. There will be                            | a delay while                         |
| Firmware                               | Save                                     |                                                       | mach to device fill                     | s                                                |                                       |
| Remote Access                          | Reboot Device                            |                                                       |                                         |                                                  |                                       |
|                                        | After restarting, p<br>all configuration | lease wait for a few se<br>to factory default setting | conds for system<br>Is, please select t | to come up. If you wou<br>he "Factory Default Se | uld like to reset<br>ettings" option. |
| Logout                                 | Restart Router w                         | /ith 💿 Current Setting:                               | s 🔘 Factory Defa                        | ault Settings                                    | I                                     |
|                                        | Reboot                                   |                                                       |                                         |                                                  |                                       |

## **Configuring the DFL-700**

- Open up a web browser and type in the IP address of the DFL-700 (i.e. https://192.168.2.1). Press Enter.
   Login to the DFL-700 with the username and password. At the Main page, click on Firewall at the top.

| D-JLink<br>uilding Networks for Pec     | D-Link<br>Iding Networks for People                                                                |                                                                                                    |                                                                                          | DFL-70<br>Security                              | <b>O</b><br>Firewall                                                 |                                  |
|-----------------------------------------|----------------------------------------------------------------------------------------------------|----------------------------------------------------------------------------------------------------|------------------------------------------------------------------------------------------|-------------------------------------------------|----------------------------------------------------------------------|----------------------------------|
| and and and and and and and and and and | System                                                                                             | Firewall                                                                                                    | Servers                                                                                  | Tools                                           | Status                                                               | Help                             |
| Administration                          | Administration<br>Management of<br>HTTPF<br>HTTPS F<br>For security<br>ports. Also<br>taken; the r | web GUI ports<br>Port: 80<br>Port: 443<br>reasons, it may be be<br>note that if web-baser<br>nanagement web GU | etter to run the manag<br>d user authentication<br>I has to use other poi                | gement web GUI c<br>is enabled, ports f<br>ts.  | on non-standard<br>30 and 443 will be<br>V (Xangeling)<br>Apply Cane | cel Help                         |
| Time                                    | Select the interfact<br>Note that both the<br>and read-only righ<br>to log on, but will r          | e / user you wish to<br>user settings and the<br>ts logs on from a som<br>eceive read-only acc                 | edit from the below lis<br>e interface settings lin<br>ewhere where only re<br>ess only. | it.<br>nit what a user car<br>ad-only access is | n do, so if a user wi<br>allowed, the user v                         | th both admin<br>vill be allowed |

12. Click on **VPN** on the left side.

| System       Firewall       Servers       Tools       Status       Help         Firewall Policy       Select which policy to edit:       .       .       .       .       .       .       .       .       .       .       .       .       .       .       .       .       .       .       .       .       .       .       .       .       .       .       .       .       .       .       .       .       .       .       .       .       .       .       .       .       .       .       .       .       .       .       .       .       .       .       .       .       .       .       .       .       .       .       .       .       .       .       .       .       .       .       .       .       .       .       .       .       .       .       .       .       .       .       .       .       .       .       .       .       .       .       .       .       .       .       .       .       .       .       .       .       .       .       .       .       .       .       .       .       .       . |
|----------------------------------------------------------------------------------------------------|
| Firewall Policy         Select which policy to edit:         Global policy parameters         LAN->WAN policy - 4 rules, NAT enabled         WAN-LAN policy - 0 rules         LAN->DMZ policy - 0 rules         WAN-LAN policy - 0 rules         Users         WAN-DMZ policy - 0 rules         WAN-DMZ policy - 0 rules         WAN-DMZ policy - 0 rules         WAN-DMZ policy - 0 rules         WAN-DMZ policy - 0 rules         WAN-DMZ policy - 0 rules         UMZ->WAN policy - 4 rules, NAT enabled                                                                                                    |
| Schedules<br>Services                                                                                                    |

13. Click on **Add New** under IPsec Tunnels.

| <b>D-Lin</b><br>Building Networks for P | eople                                                   |                                                 | Networ    | DFL-70<br>k Security | 0<br>Firewall |            |
|-----------------------------------------|---------------------------------------------------------|-------------------------------------------------|-----------|----------------------|---------------|------------|
| and the second second                   | System                                                  | Firewall                                        | Servers   | Tools                | Status        | Help       |
|                                         | VPN Tunnels                                             |                                                 |           |                      |               |            |
| Policy                                  | Pick a VPN tunnel I                                     | to edit from the belo                           | w list:   |                      |               | C)<br>Help |
| Port Mapping                            | IPsec Tunnels<br>Name<br>[Add new]                      |                                                 | Local Net | Remote Net           | Remote Gatewa | ay .       |
| Schedules                               | L2TP / PPTP Clien<br>Name<br>[Add new PI<br>[Add new L2 | t<br><u>PTP client]</u><br>2TP client]          | Type Rer  | note Gateway         | User IPse     | ec         |
| Services<br>VPN                         | L2TP / PPTP Serv<br>Name<br>[Add new PI<br>[Add new L2  | er<br><u>PTP server]</u><br>2 <u>TP server]</u> | Туре Ол   | uter IP In           | ner IP IPsec  | ;          |
| Certificates                            |                                                         |                                                 |           |                      |               |            |

14. Configure the following to add the to\_dsl-g804v profile.

| ( marine )        | System             | Firewall                | Servers                  | Tools               | Status   | Help |
|-------------------|--------------------|-------------------------|--------------------------|---------------------|----------|------|
|                   | VPN Tunnels        |                         |                          |                     |          |      |
| Policy            | Add IPsec tunnel : |                         |                          |                     |          |      |
| Tomey             |                    | Name: to_dsl-g8         | 04v                      |                     |          |      |
| Port Mapping      | Ļ                  | .ocal Net: 192.168.     | 2.0/24                   |                     |          |      |
|                   | Authentication:    |                         |                          |                     |          |      |
| Users             | • PSK              | Pre-Shared Key          |                          |                     |          |      |
| Schedules         |                    | PSK:                    |                          |                     |          |      |
|                   | Ret                | ype PSK:                |                          |                     |          |      |
| Services          | C Certif           | icate-based             |                          |                     |          |      |
|                   | Loca               | al Identity: Admin - 0  | N=000D88EDDC58           |                     | <b>T</b> |      |
| VPN               | Le                 | ertificates:            |                          |                     |          |      |
|                   |                    |                         |                          |                     |          |      |
| Certificates      |                    | Use ctrl/s              | hift click to select mul | tiple certificates. |          |      |
| Cardenie Ellerie  |                    | To use ID               | lists below, you must    | select a CA certifi | icate.   |      |
| Content Filtering | Ide                | entity List: [(no list) |                          |                     | <b>v</b> |      |

| C Roaming Use     | rs - single-host IPsec clients                                                                                 |
|-------------------|----------------------------------------------------------------------------------------------------|
| IKE XAuth:        | Require user authentication via IKE XAuth to open tunnel.                                                      |
| C LAN-to-LAN t    | unnel                                                                                                    |
| Remote Net:       | 192.168.1.0/24                                                                                                 |
| Remote Gateway:   | dlink123.no-ip.org                                                                                             |
|                   | The gateway can be a numerical IP address, DNS name, or<br>range of IP addresses for roaming / NATed gateways. |
| Route:            | Automatically add a route for the remote network.                                                              |
| Proxy ARP:        | Publish remote network on all interfaces via Proxy ARP.                                                        |
| IKE XAuth client: | Pass username and password to peer via IKE XAuth, if the remote gatewa<br>requires it.                         |
| XAuth Username:   |                                                                                                    |
| XAuth Password:   |                                                                                                    |
|                   | 🕥 🥴 🕄<br>Apply Cancel Hel                                                                                      |
| IPsec Tunnels     |                                                                                                    |
| Name              | Local Net Remote Net Remote Gateway                                                                            |
| Add new]          |                                                                                                    |
| [Add new]         |                                                                                                    |

- a) **Name –** type in the name for the IPsec tunnel
- b) Local Net type in the local IP network with the subnet in decimal notation (i.e. 192.168.2.0/24)
  c) Authentication set authentication to PSK Pre-shared Key. Type in the Pre-shared key
- d) Tunnel Type set tunnel type to LAN-to-LAN tunnel.
- e) **Remote Net** set the remote net (i.e. 192.168.1.0/24)
- Remote Gateway type in the remote gateway. You can put in the DSL-G804V WAN IP address f) (70.70.70.70). If the DSL-G804V is using Dynamic DNS, type in the hostname (i.e. dlink123.no-ip.org).

Leave the remaining fields as default.

Click on the **Apply** button to apply changes.

15. The new `to\_dsl-g804v' profile will now be added. Clcik on  ${\mbox{Edit}}$  next to the new profile.

| People                    |                        | DFL-700<br>Network Security Firewall |                       |                               |           |
|---------------------------|------------------------|--------------------------------------|-----------------------|-------------------------------|-----------|
| System                    | Firewall               | Servers                              | Tools                 | Status                        | Help      |
| VPN Tunnels               |                        |                                      |                       |                               |           |
| Pick a VPN tunnel         | to edit from the belov | w list:                              |                       |                               | 🛟<br>Help |
| Name                      |                        | Local Net                            | Bemote Net            | Remote                        |           |
| to_dsl-g804v<br>[Add new] |                        | 192.168.2.0/24                       | 192.168.1.0/24        | Gateway<br>dlink123.no-ip.org | [Edit]    |
| L2TP / PPTP Clier         | nt                     |                                      |                       |                               |           |
|                           |                        |                                      | 10/00 <u>0</u> 2/0000 |                               |           |

16. Click on the **Advanced** button at the bottom of the screen.

| C LAN-to-LAN t<br>Remote Net: | unnel<br>192.168.1.0/24                                                                                        |
|-------------------------------|----------------------------------------------------------------------------------------------------|
| Remote Gateway:               | dlink123.no-ip.org                                                                                             |
|                               | The gateway can be a numerical IP address, DNS name, or<br>range of IP addresses for roaming / NATed gateways. |
| Route:                        | Automatically add a route for the remote network.                                                              |
| Proxy ARP:                    | Publish remote network on all interfaces via Proxy ARP.                                                        |
| IKE XAuth client:             | Pass username and password to peer via IKE XAuth, if the remote gateway requires it.                           |
| XAuth Username:               |                                                                                                    |
| XAuth Password:               |                                                                                                    |
| Delete this VF                | 'N tunnel                                                                                                    |
|                               | 😳 🧭 🔀 🔂<br>Advanced Apply Cancel Help                                                                          |

1 - L

17. Enable the **PFS – Enable Perfect Forward Secrecy**. Set the **PFS DH Group** to '2 – modp 1024 bits'

| s for Pe | ople              | DFL-700<br>Network Security Firewall |                      |                  |                 |      |
|----------|-------------------|--------------------------------------|----------------------|------------------|-----------------|------|
| L        | System            | Firewall                             | Servers              | Tools            | Status          | Help |
|          | VPN Tunnels       |                                      |                      |                  |                 |      |
| L        | Edit advanced set | tings of IPsec tunnel                | to_dsl-g804v:        |                  |                 |      |
| l        | Limit M           | TU: 1424                             |                      |                  |                 |      |
| l        | IKE Mo            | ode: 💿 Main mode                     | IKE                  |                  |                 |      |
|          |                   | C Aggressive                         | mode IKE             |                  |                 |      |
| L        | IKE DH Gro        | oup: 2 - modp 1024-                  | bit 💌                |                  |                 |      |
| L        | P                 | FS: 🔽 Enable Peri                    | ect Forward Secrecy  | ,                |                 |      |
| l        | PFS DH Gro        | oup: 2 - modp 1024-                  | <b></b>              |                  |                 |      |
|          | NAT Traver        | sal: O Disabled                      |                      |                  |                 |      |
|          |                   | On if suppo                          | rted and needed (NA  | T detected betwe | een gateways)   |      |
|          |                   | O On if suppo                        | rted                 |                  |                 |      |
| í I      | Keepaliv          | <sup>/es:</sup> 💿 No keepaliv        | /es.                 |                  |                 |      |
|          |                   | O Automatic k                        | eepalives (works wit | h other DFL-200/ | 700/1100 units) |      |

- 18. Click on the **Apply** button at the bottom of the screen to apply the changes.
- ⊘ Apply Cancel Help
- 19. Click on the Activate button to activate the changes

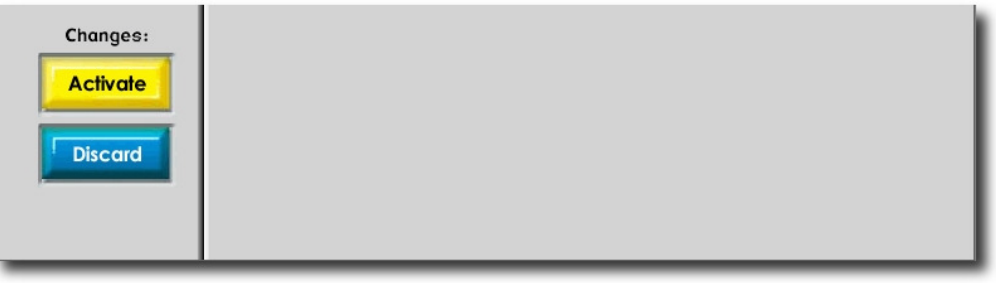

0

83

20. Click on Activate Changes to activate the changes.

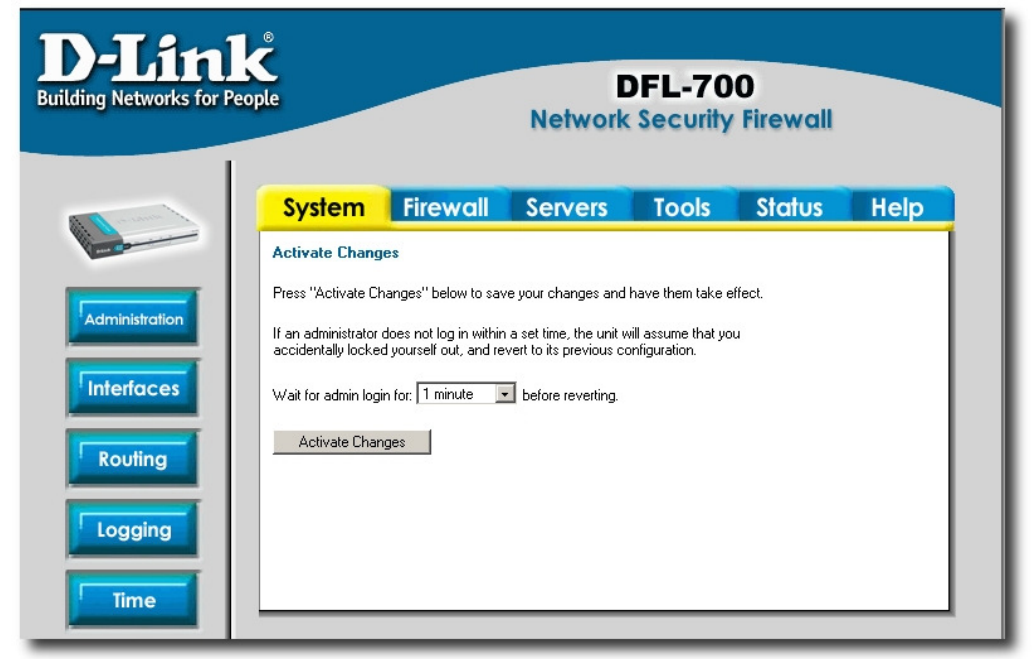

### **Testing the Configuration**

- 21. Open up the **Command Prompt** on a machine in the DSL-G804V network.
- 22. Start a ping to the a PC on the DFL-700 LAN network (192.168.2.22)

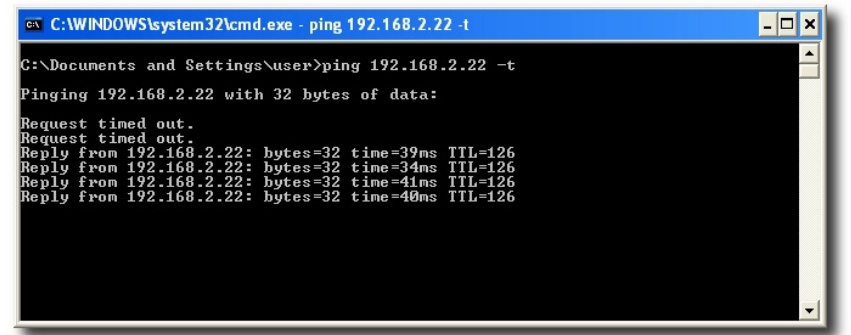

23. Log in to the web interface of the DSL-G804V. Click on **Status** → **IPsec Status** on the left hand side. The screen will show the Connection status for the to\_dfl-700 VPN tunnel.

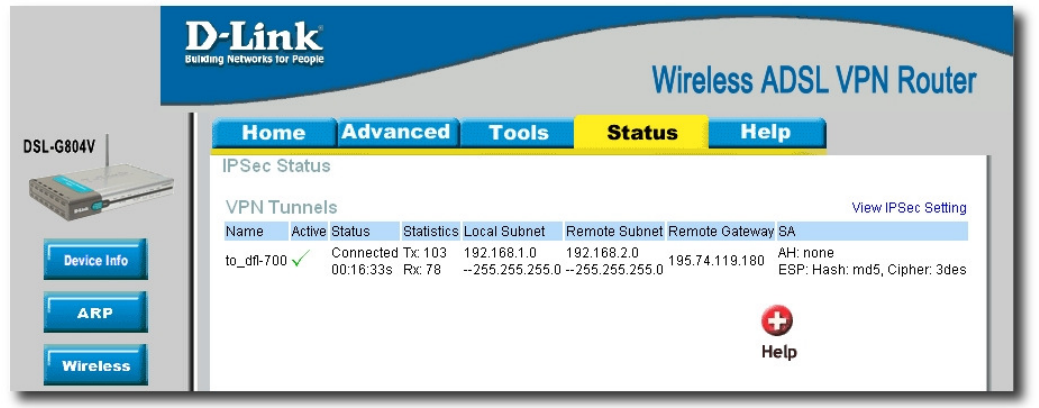